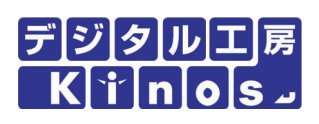

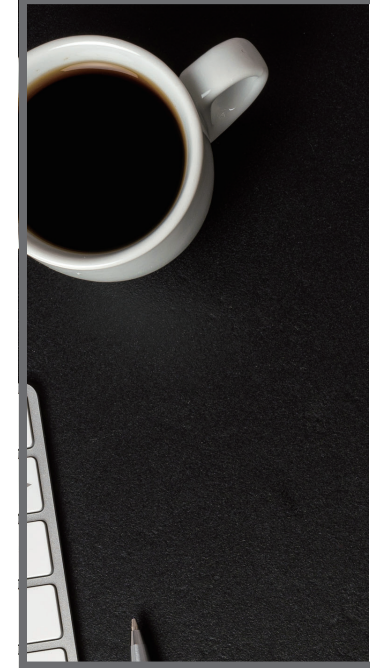

#### 電子はかりをお使いのあなたへ。

はかりを重さを量るだけの道具に使ってませんか。 身近になったタブレットや Bluetooth などの IT 技術。 はかりは、IT 技術で身近な課題・問題点を解決する 便利なツールになります。

あなたの求めている電子はかりがここにあります。

# Android Scale Tools

### New Style 電子はかりの 便利な活用方法のご紹介

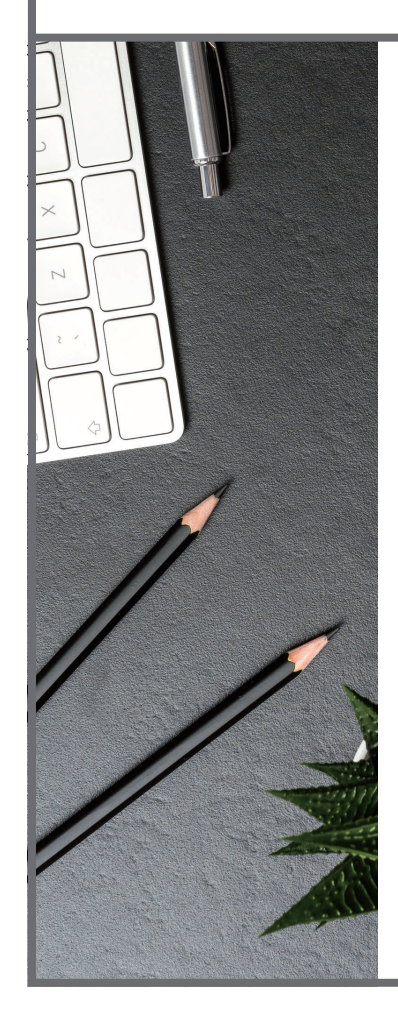

### Bluetooth 付き電子はかり Android タブレット活用ツール

ちょっと便利な活用方法 重量データの記録と活用 作業ミス防止や効率改善

量るだけ? 役立つ使い方は?

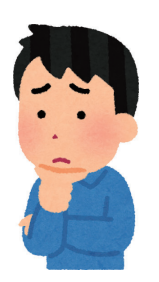

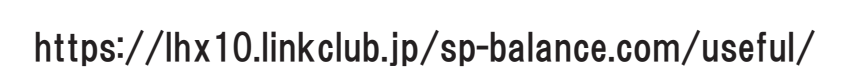

**INDEX** 

研究・開発やモノ作りの現場で、重量計測用に多くの電子はかりが使用されています。 多くの場合、電子はかりは計量だけに使われ、データや機能を活かす応用が充分なされていません。 電子はかりは、「研究・開発でのデータ記録・管理」「生産工程での品質管理・作業改善」「カウン ティングや配合」など多方面で便利な活用が可能です。そこで、タブレットPC や Bluetooth 無線など IT 技術を使い、ヒューマンインターフェースの優れた、新しい電子はかりの活用方法をご紹介します。 あなたの求めている電子はかりの活用方法がここにあります。

#### **INDEX**

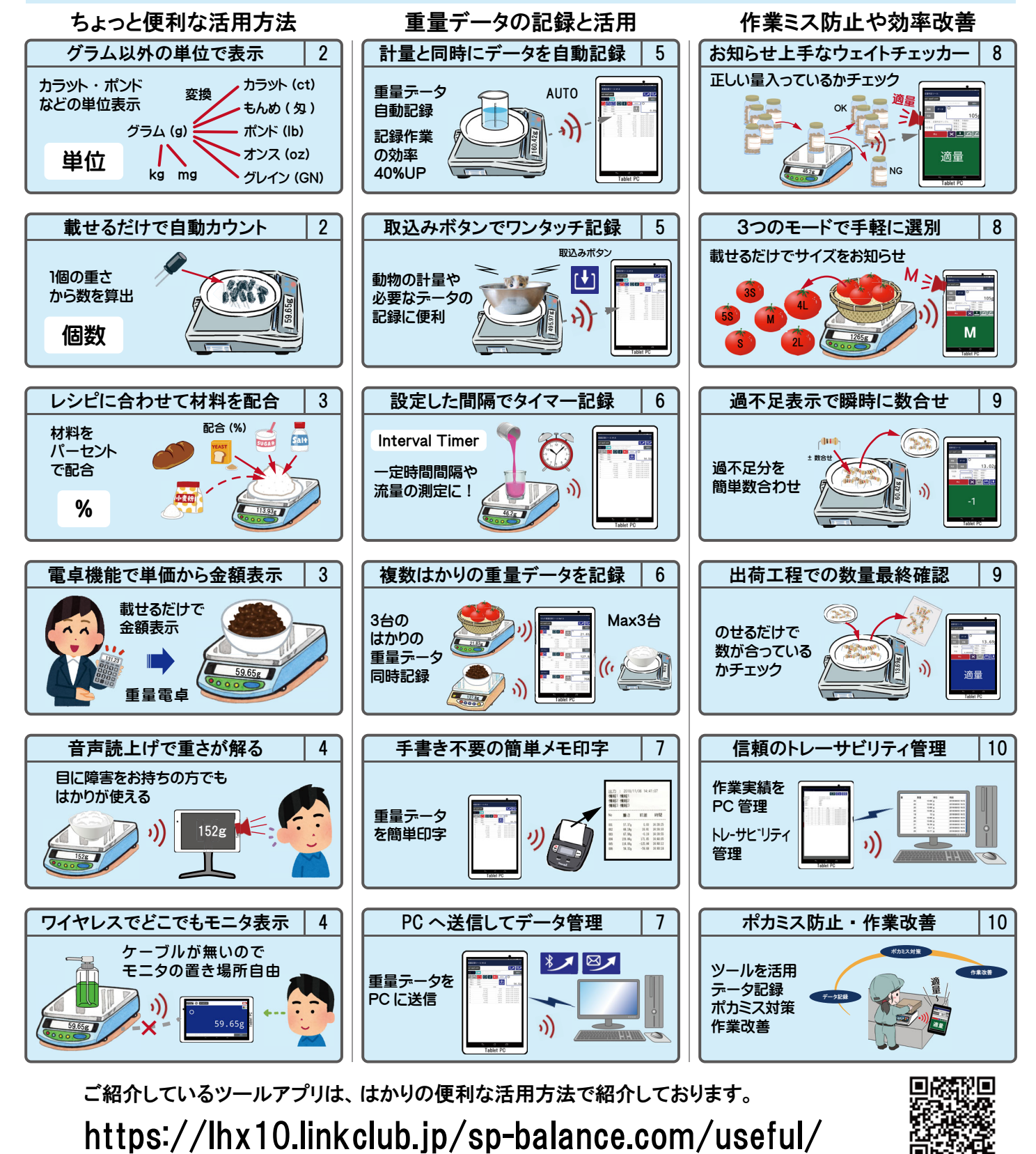

#### グラム以外の単位で表示

アメリカでは、ポンドやオンス。 宝石や真珠では、カラットやもんめ(匁)の単位が使われています。 お仕事で、グラム以外の単位で重さを量る事はありますか? はかりのグラム表示を電卓なので換算 する必要はありません。 単位ボタンをタッチするだけで、グラムと指定した単位で重さを表示します。

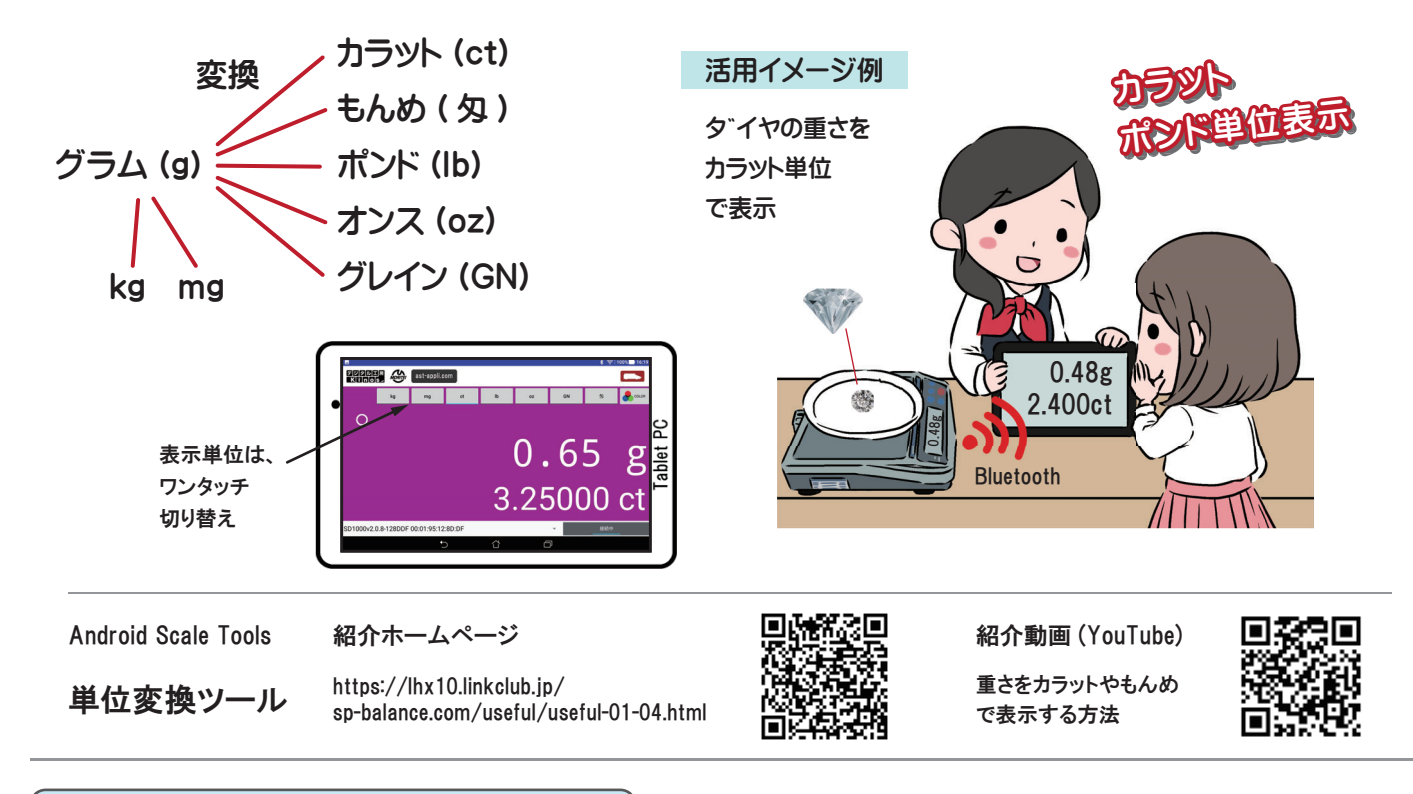

#### 載せるだけで自動カウント

数がなかなか合わない事はありませんか? 数を確認したり、数合わせは単純な作業ですが集中力 やテクニックが必要です。はかりを使えば、載せるだけで、誰でも簡単・正確に数えてくれます。 原理はシンプルで、全体の重さを1個の重さで割って数を算出してます。

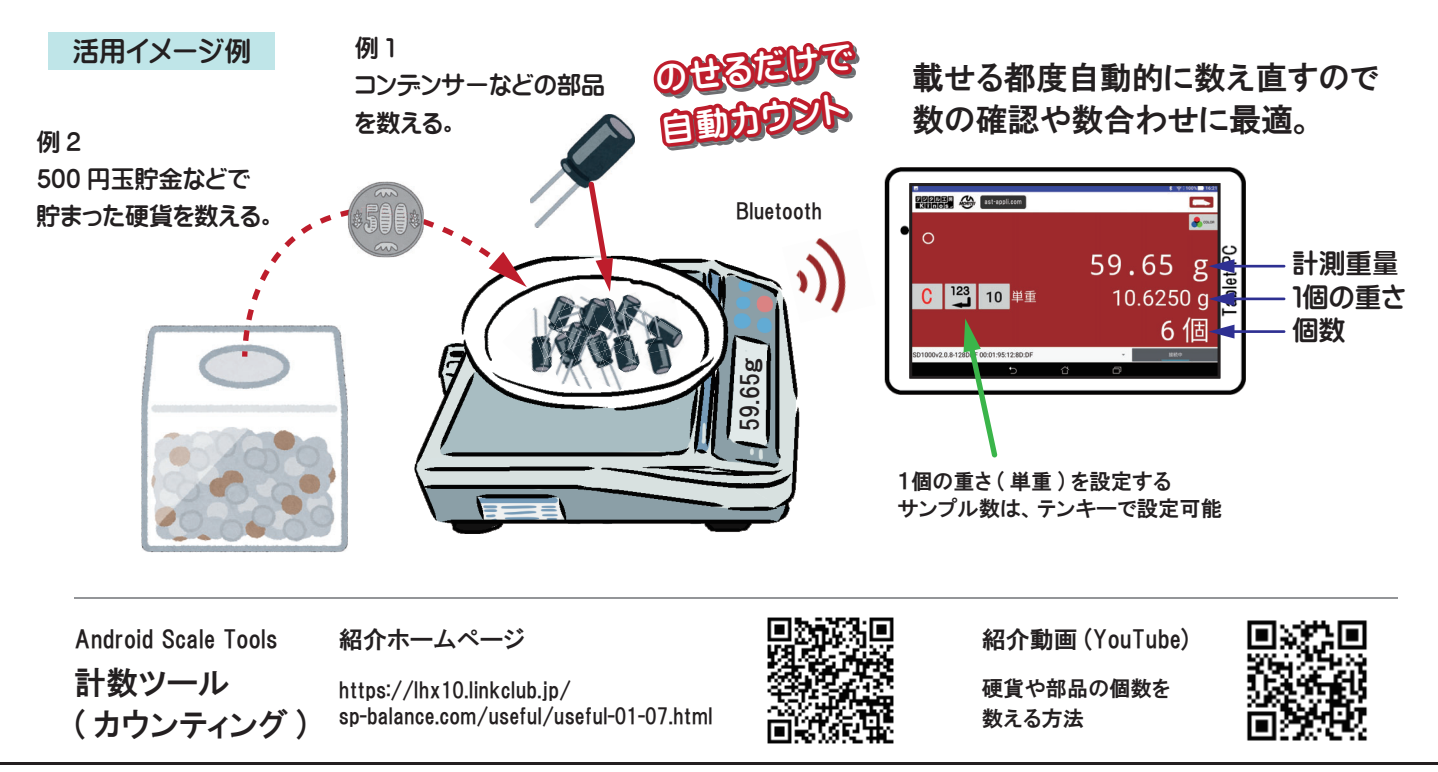

### レシピに合わせて材料を配合

料理のレシピは、料理の量と配合する材料の量を重さ(g)で示されているます。 料理の量を変えたい 時は、レシピから材料毎の配合比率(%)を調べ、配合する材料の重さを計算し直す必要があります。 材料の計量をパーセント(%)表示できれば、料理の量に関係なくレシピ通りに材料を配合できます。

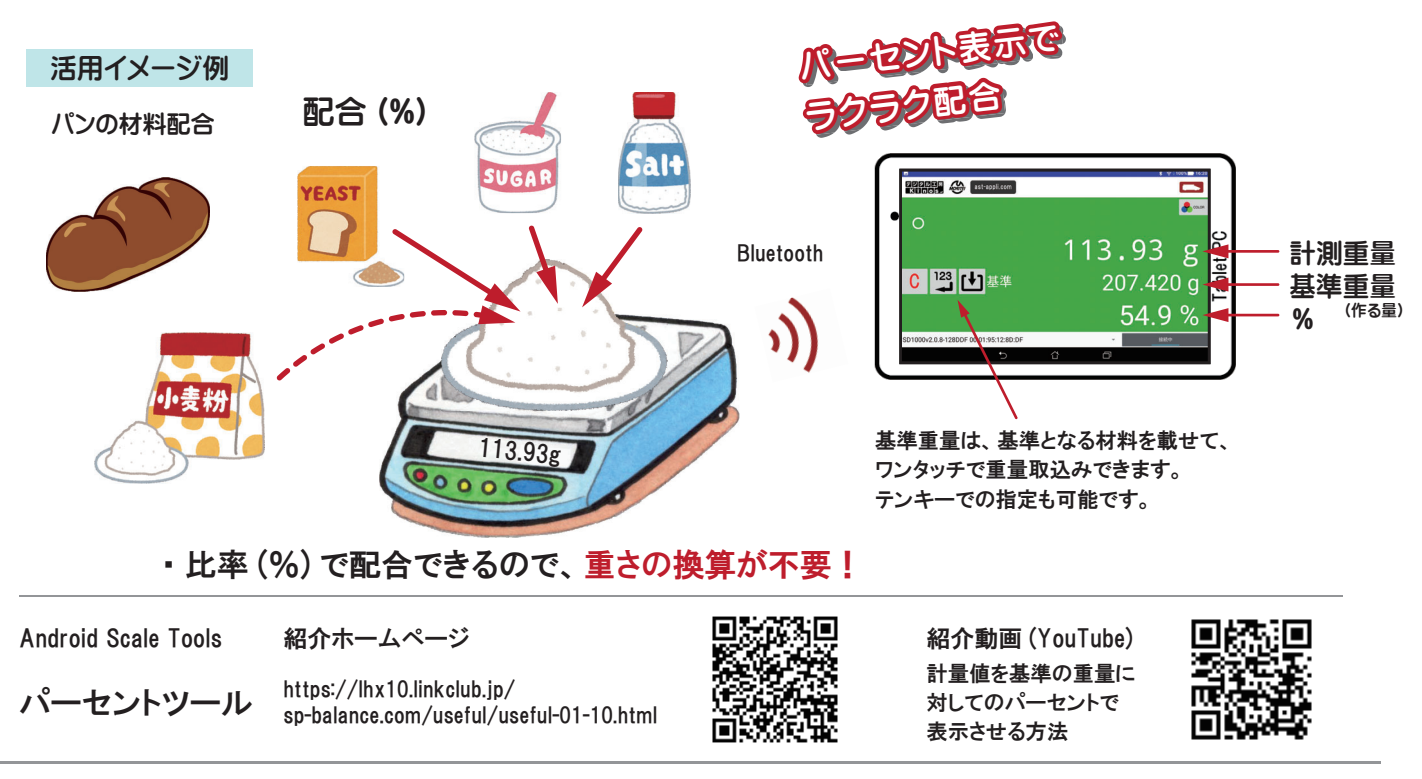

#### 電卓機能で単価から金額表示

重さから金額を決める時、電卓で重さとグラム単価をテンキー入力して計算してませんか? はかりに電卓機能が付くので、はかりに載せるだけで、入力ミス無く、金額が計算できます。 「×」「÷」「+」「-」ができるので、体積計算・ml/cc 計算・風袋引きにも使えます。

#### 活用イメージ例

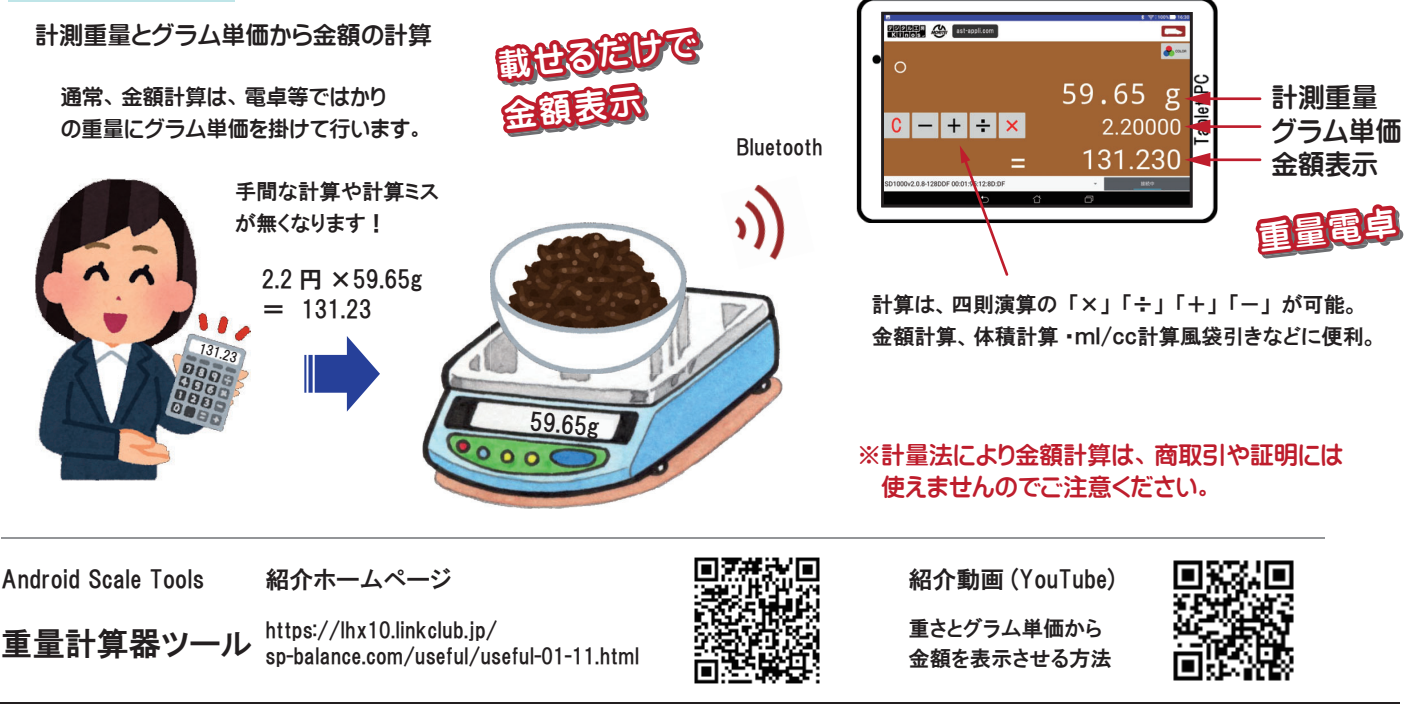

● お問合せは、はかり・分銅専門ショップからお願いします。

#### 音声読上げで重さが解る

目に障害をお持ちの方は、重さ表示が見難いため、はかりが使えず就労等の障害となっています。 重さを音声で読み上げてれば、はかりを使った作業が可能となり、新たなお仕事に取り組めます。 重さを表示と音声の両方のダブルチェックできるので、読み間違いも防止できます。

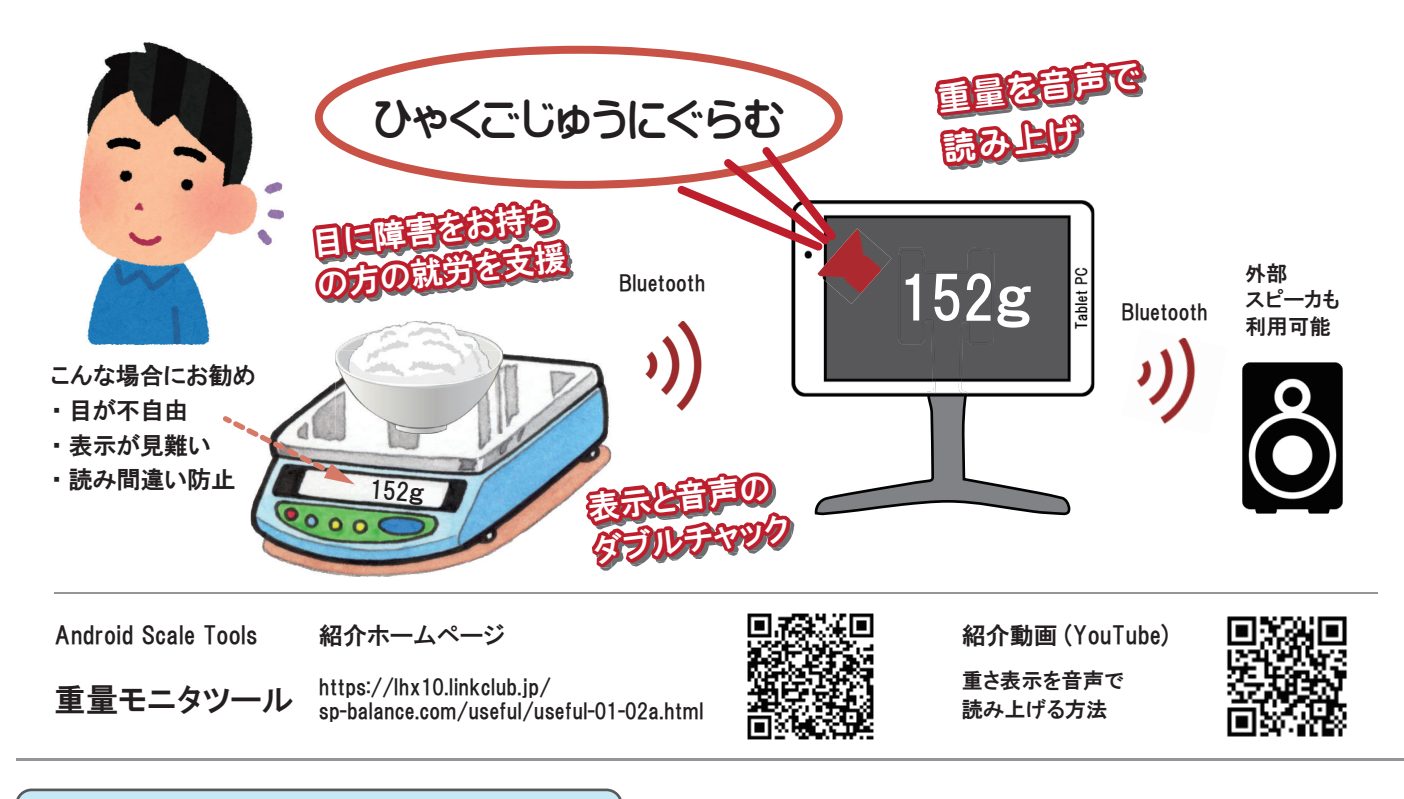

### ワイヤレスでどこでもモニタ表示

「お客様側に重さを表示」 「離れた場所で重さをモニタ」 「周りの人に重さをお知らせ」 など、シンプル な機能ですが、これまでに無かったワイヤレス重量モニタです。 ワイヤレス重量モニタは、無線の 届く範囲で、どこでも計測重量を表示でき、 背景色もカラフルに変えられます。

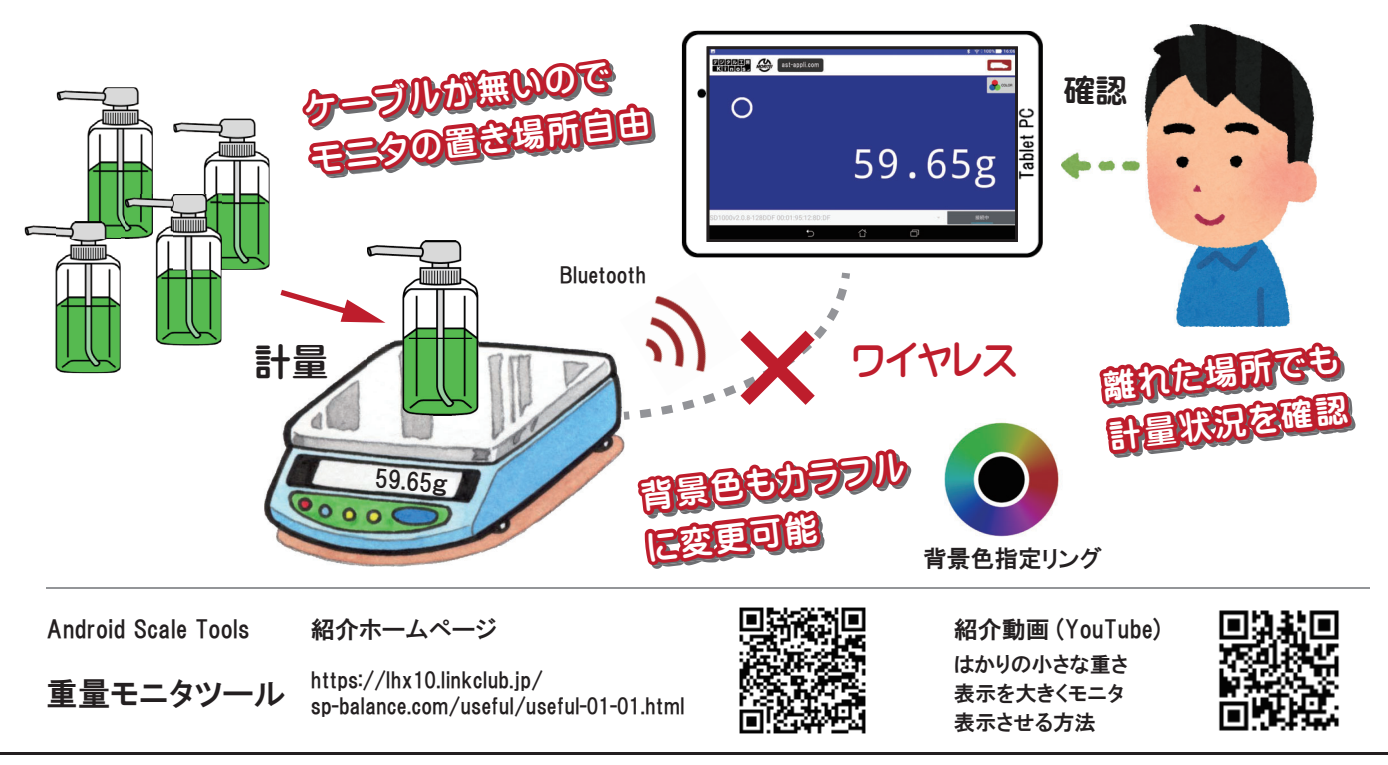

### 5 重量データの記録と活用

#### 計量と同時にデータを自動記録

重量計測は、研究・開発やモノ作りの基本です。 計測した重要な重量データを記録ミスする可能性の ある手書き記入や PC ヘキー入力してませんか? 重量データの自動記録は、記録ミスの防止だけで なく、作業効率を 40%程度 (弊社テスト) 改善できます。正に、カイゼン活動の切り札です。

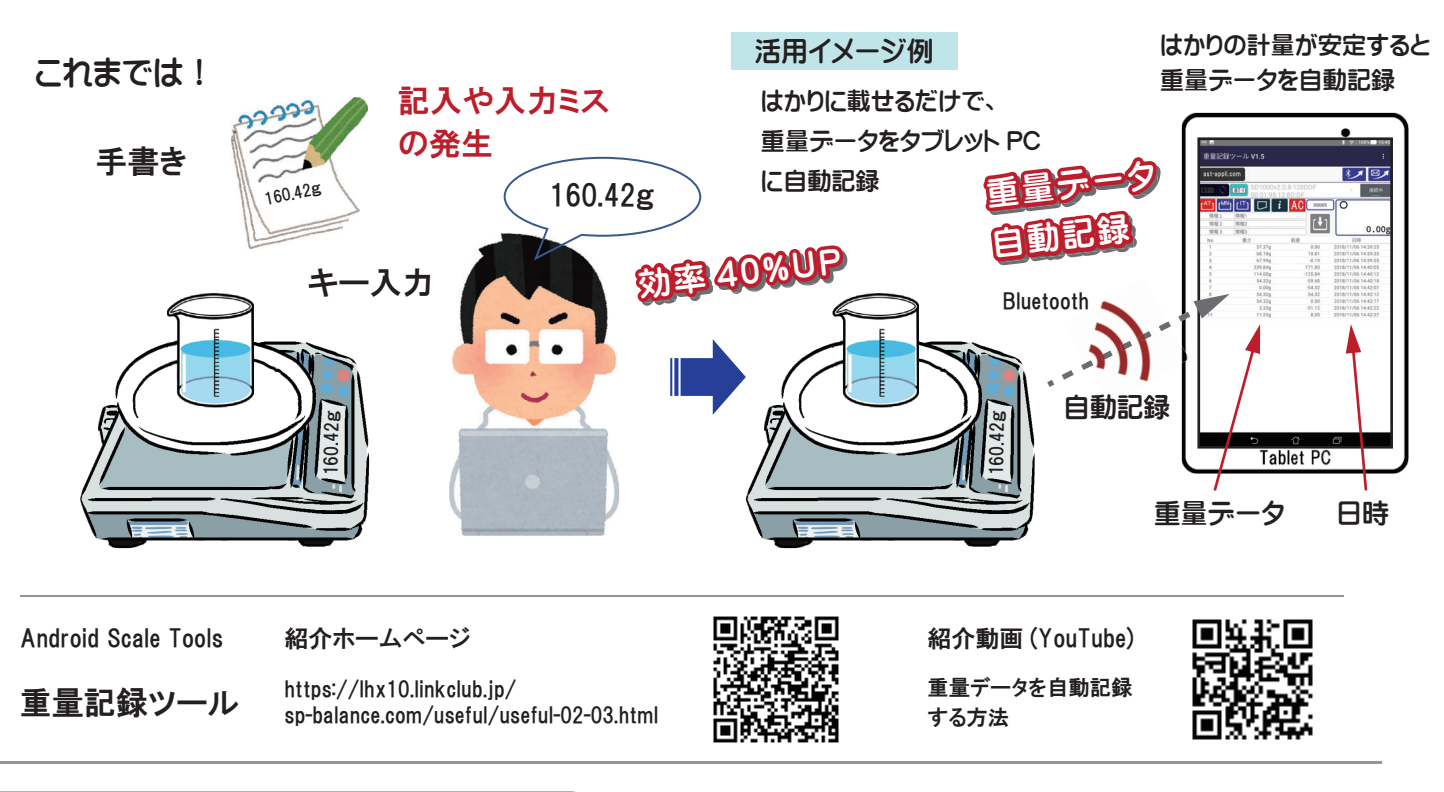

#### 取込みボタンでワンタッチ記録

動物は動き回るので、重量の自動記録が難しい。 自動記録されたデータから不要なデータを削除するの が手間。 そのような時は、手動 ( マニュアル ) 記録しましょう。 取込ボタンをタップした時に重量データを 記録するので、動物の動きが停まった時のタイミングや必要な重量データだけの記録ができます。

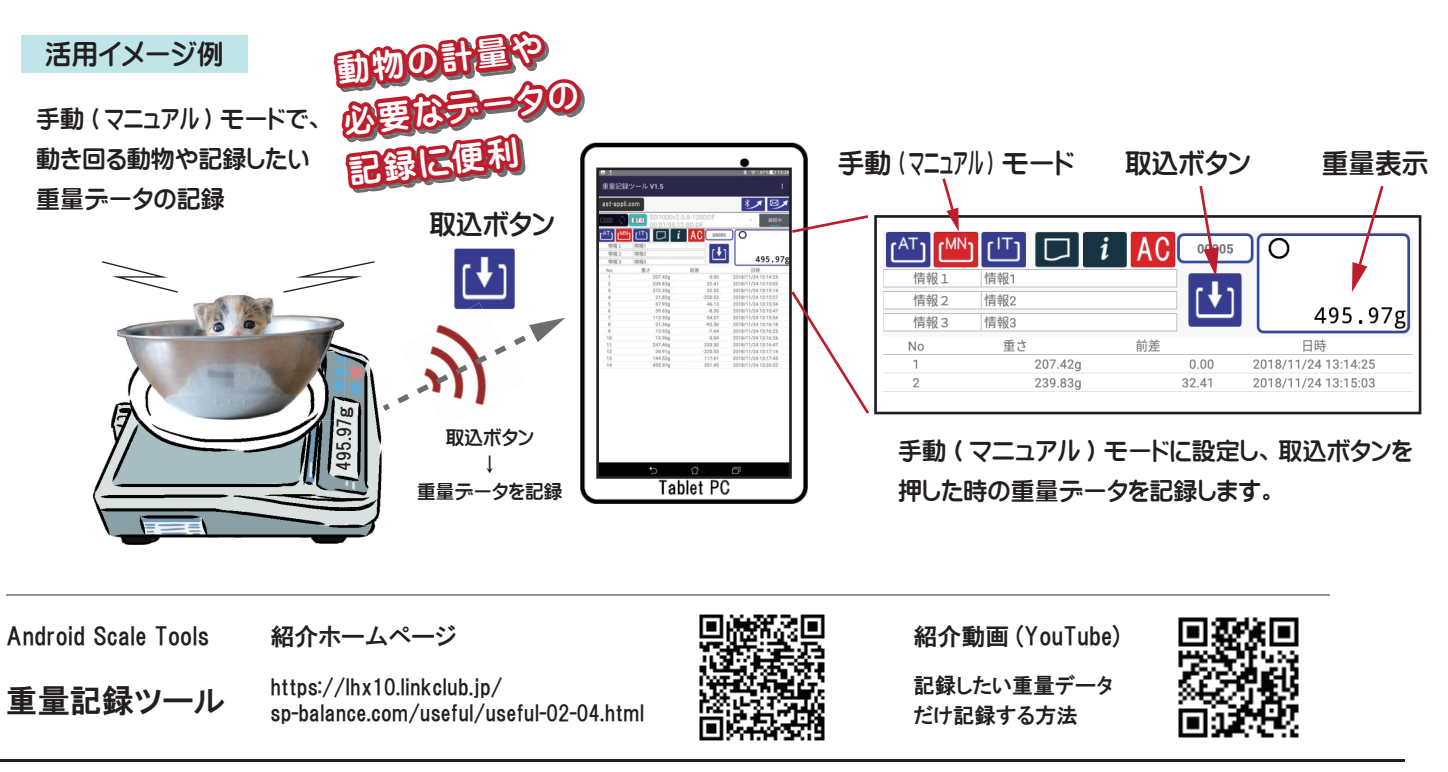

● お問合せは、はかり・分銅専門ショップからお願いします。

### 重量データの記録と活用

#### 設定した間隔でタイマー記録

数秒や数時間毎の重量変化を時計やストップウォッチとはかりを使って記録してますか? これでは、 数秒間隔で連続記録するのは困難です。また、数時間毎では、待機時間が長くロスタイムが多く なります。インターバルタイマー機能により指定した時間間隔に自動で重量データを記録できます。

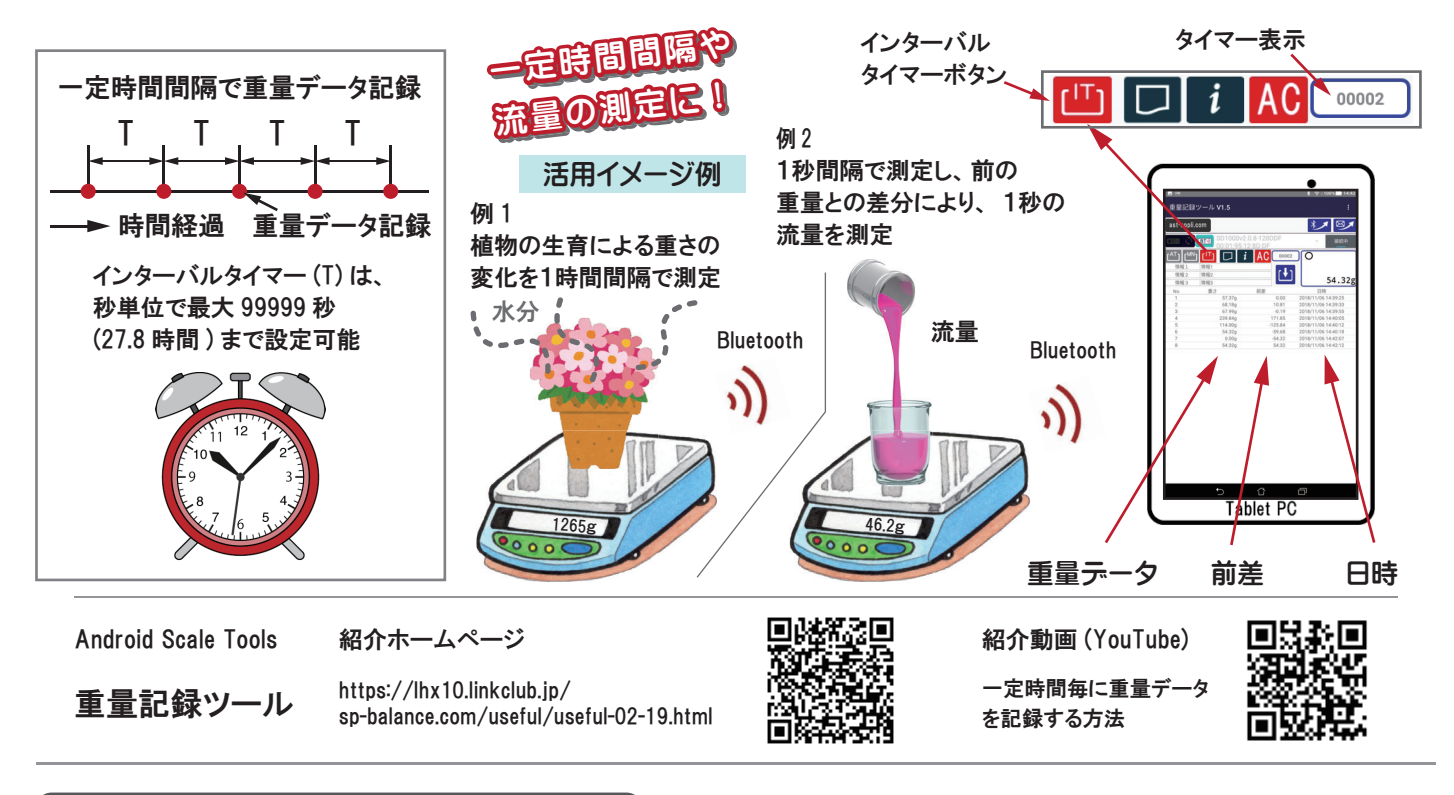

複数はかりの重量データを記録

異なるメーカや性能の電子はかりをご使用ではありませんか? はかりメーカーの提供する重量記録の ソフトは自社の製品が対象で、他メーカのはかりには使用できません。 ご紹介するマルチ重量記録 ツールは、異なるメーカーの電子はかりを複数台同時に重量データを記録できます。

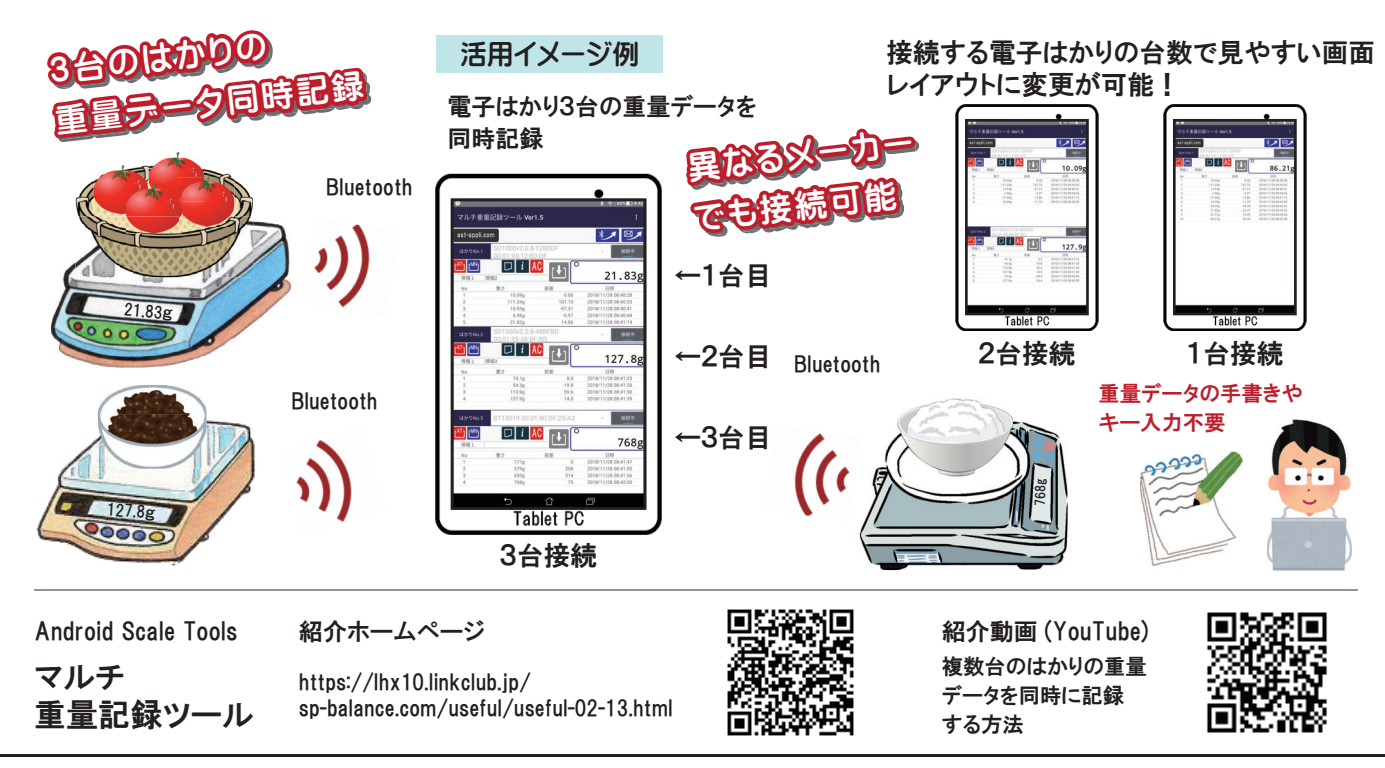

## 7 重量データの記録と活用

#### 手書き不要の簡単メモ印字

重量データを紙にメモとして残しておきたい時はありませんか? 小型なサーマルプリンタでロール紙に メモとして印字できます。 操作は、印字ボタンをタップするだけ。 もう手書きの必要はありません。 メモをノートに貼っておけば、すぐに確認できるし、メモを渡して計測結果を正確に伝える事もできます。

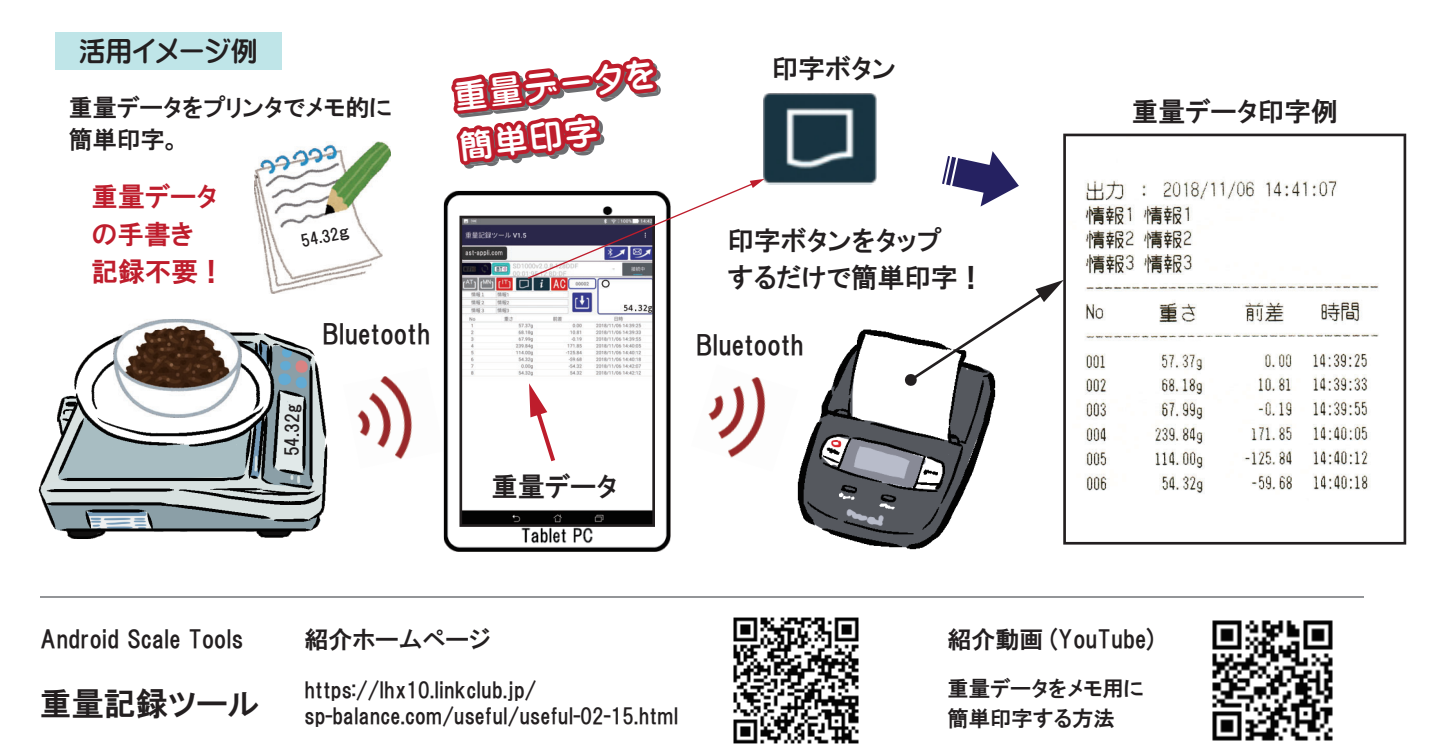

PC へ送信してデータ管理

データは、一般的に PC の Excel で集計・編集・保存・管理を行います。 その為には、データを PC へ Excel で読み込み可能な形式で送る必要があります。 ボタンをタップするだけで Bluetooth または E-mail で重量データを PC に送信できます。 データ形式は、Excel で読み込み可能な CSV 形式です。

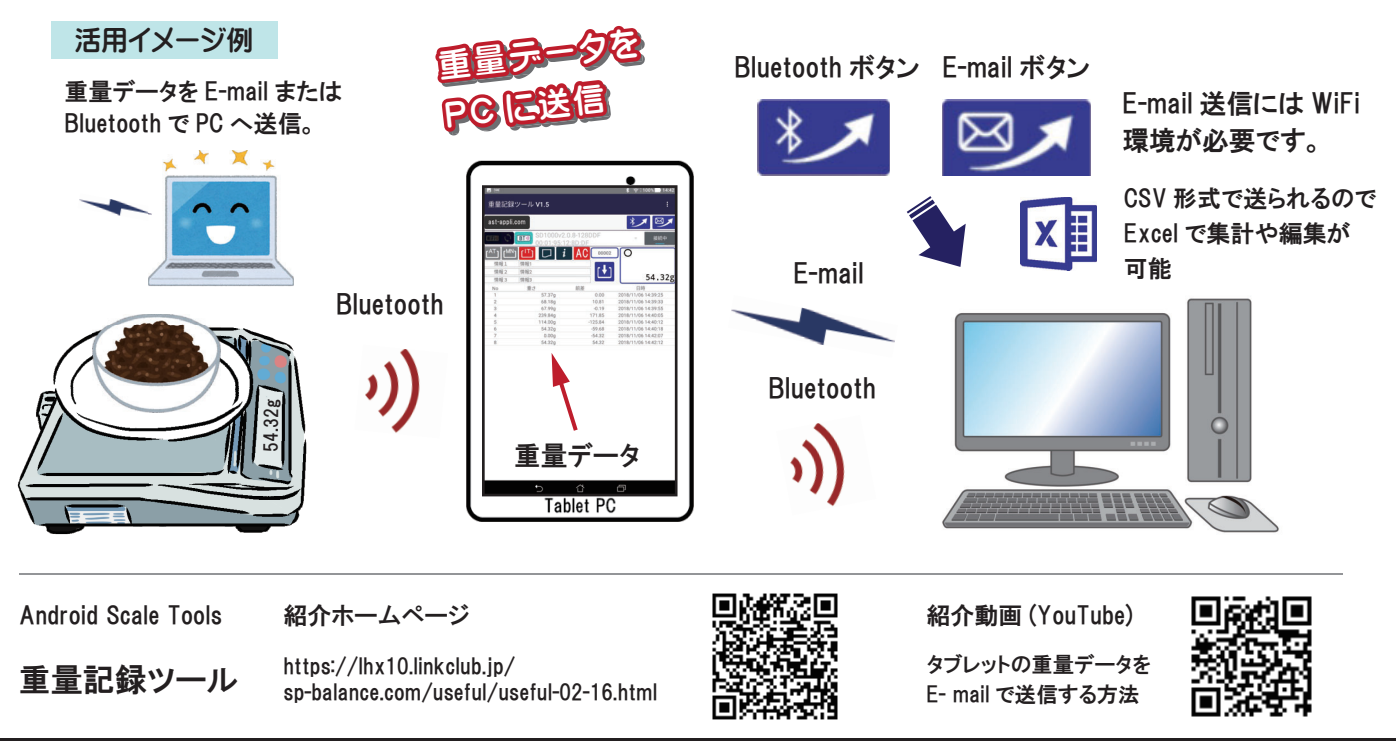

● お問合せは、はかり・分銅専門ショップからお願いします。

### お知らせ上手なウェイトチェッカー

ポカミスは、会社の信用を失墜させます。人為的な作業のポカミス防止は、強く注意や指導をしても 無くなりません。ミスを防止・発見する仕組みが不可欠です。ウェイトチェッカーは、適正な重さ範囲 かチェックすることでミスを防ぎます。結果は、大きくカラブルな表示と音声でお知らせします。

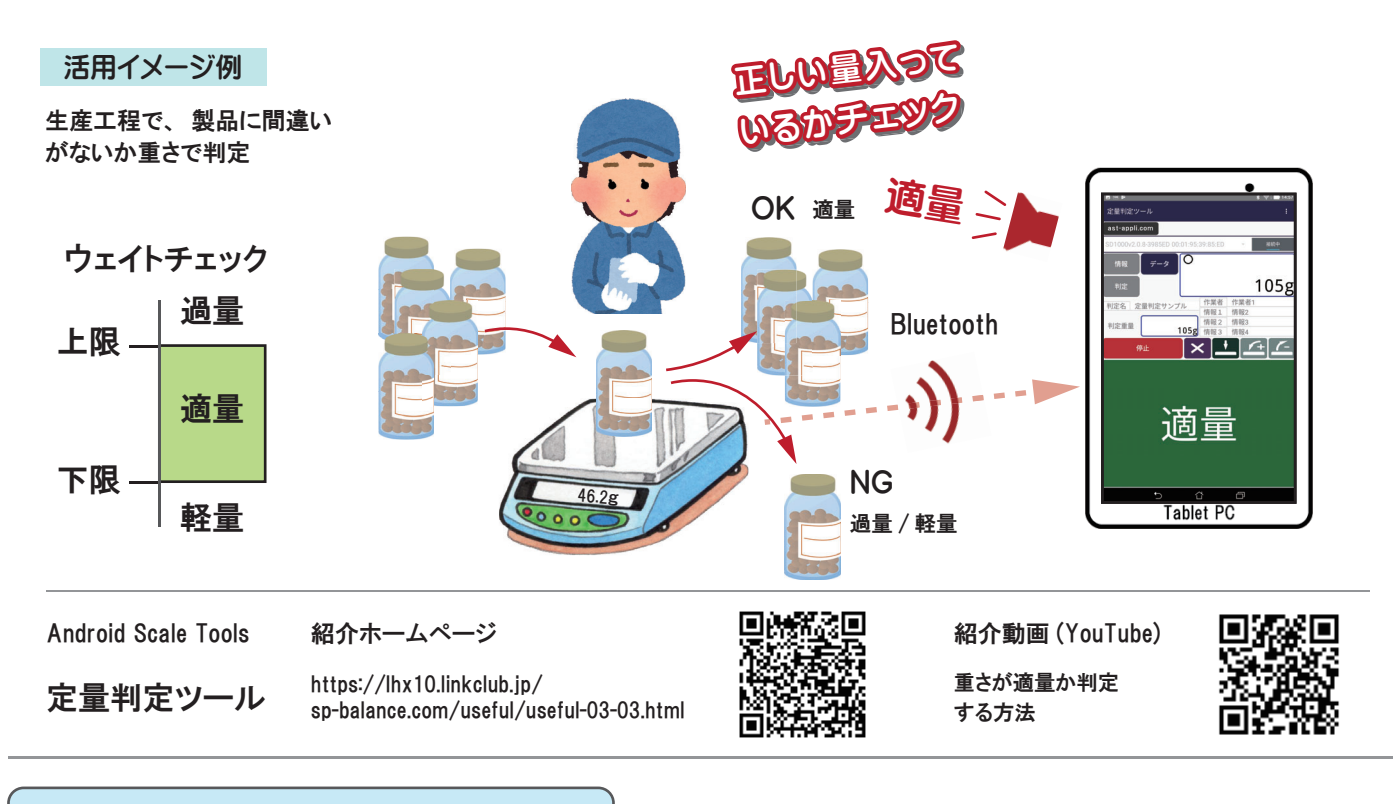

#### 3つのモードで手軽に選別

野菜は、サイズを揃えたり、袋詰めの量を均一にしてスーパーなどで販売されています。 生産現場 では、野菜毎に定められた規格で正確な選別が要求され、負担が増えています。 選別ツールは、 作業に合わせた3つの判定モードや大きな表示と音声でお知らせするなど現場の作業を支援します。

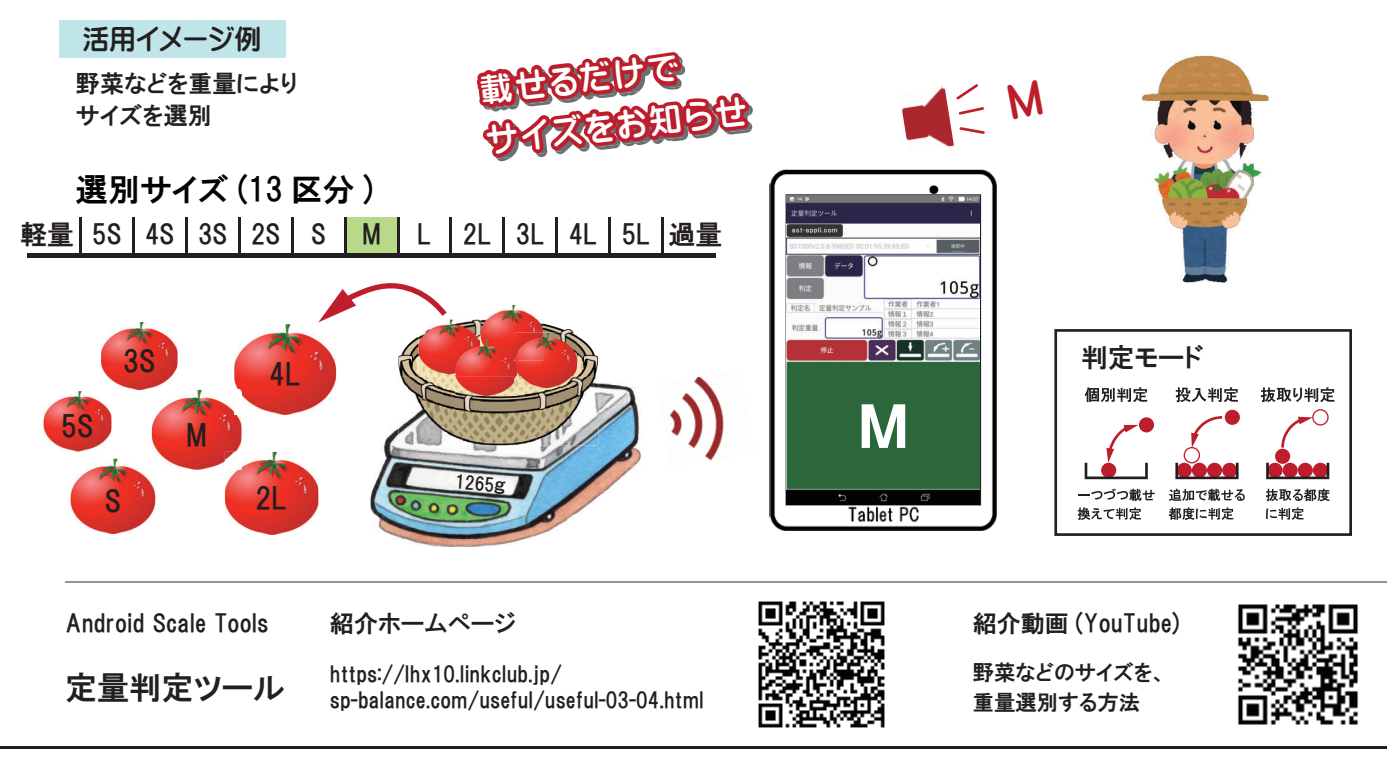

#### 過不足表示で瞬時に数合せ

パーツを数える作業などでは、集中力の持続に限界があり、ミスが発生しやすくなります。 気分転換 など休息を取れば疲労は回復しますが、 ミスは防止できません。 ミスの防止は、カウンテイング機能 のツールを使えば、載せるだけでパーツの過不足数を確認し、簡単・正確に数合わせできます。

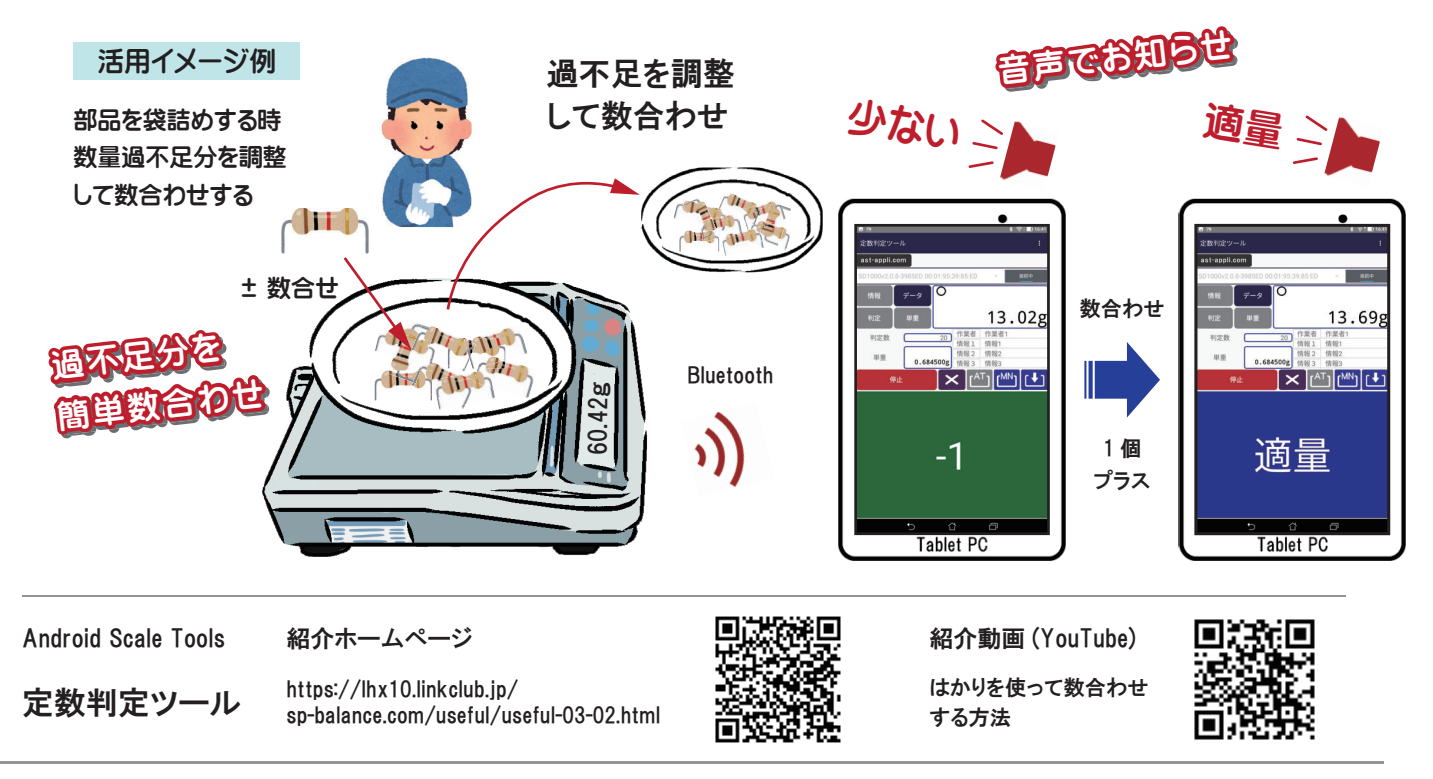

#### 出荷工程での数量最終確認

パーツなどの袋詰作業で、数が合っていないトラブルはありませんか? トラブルを防止するには、 前工程での数合わせが正しいか確認するダブルチェックが必要です。 カウンティング機能と数量判定 機能によりチェックし、結果を大きくカラブルな表示と音声でお知らせします。

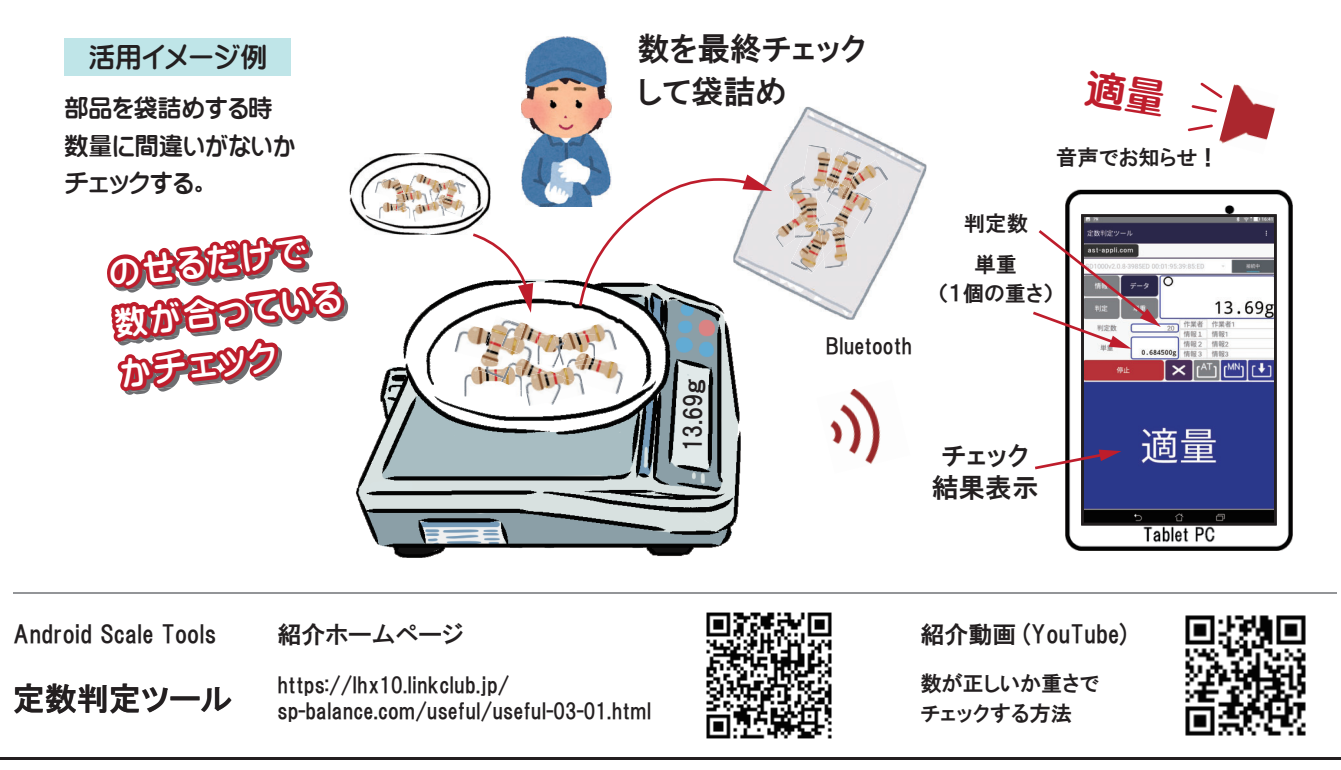

● お問合せは、はかり・分銅専門ショップからお願いします。

### 作業ミス防止や効率改善

#### 信頼のトレーサビリティ管理

ユーザートラブル発生時、作業工程の状況を記録・把握していないと適確な対応が難しくなります。 判定ツールは、作業結果を日付や作業者などトレーサビリティ可能な情報として記録しています。 情報は、PCに送信して記録・管理がでるので品質管理やトラブル対策に役立ちます。

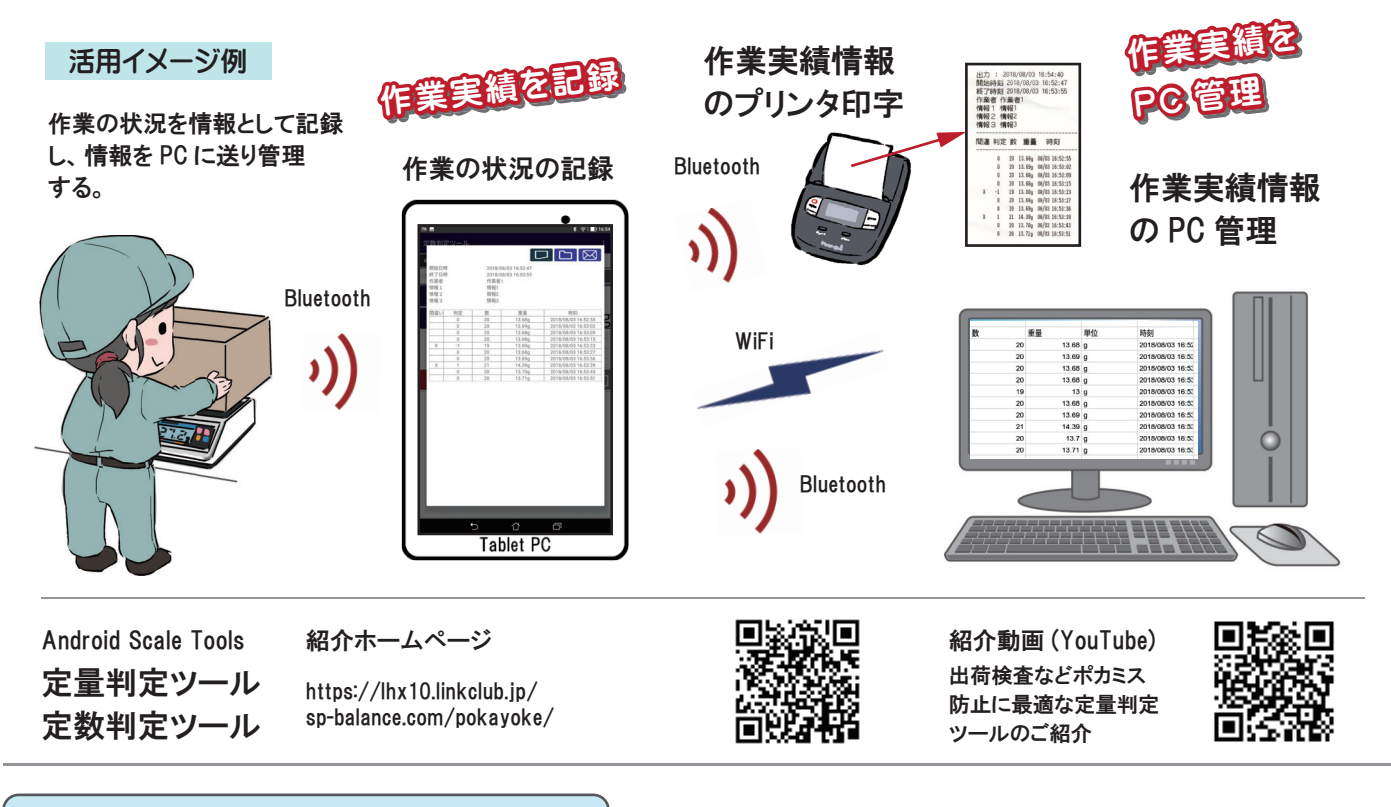

#### ポカミス防止・作業改善

現場では、人材不足や高齢化、働き方改革など取り巻く環境が変化する中、導入し易く効果のある 改善ツールが求められています。 ご紹介のツールは、IT 技術により、 解り易い画面やタッチ操作 を実現しています。 アプリは現場に合せてカスタマイスが可能で、効果を最大限に発揮できます。

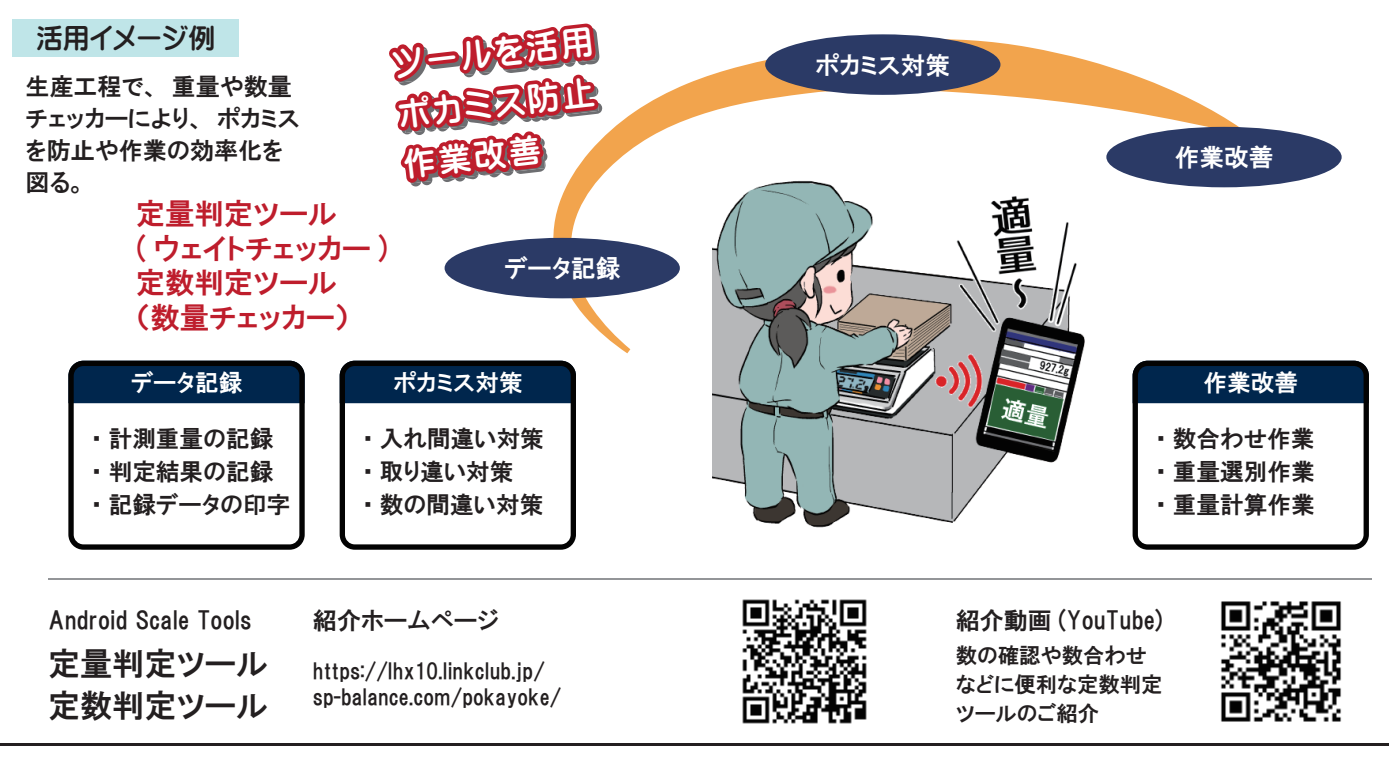

Android Scale Tools(AST)とは、電子はかりと Android タブレットを Bluetooth 無線で接続し、多様な ユーザーニーズをアプリで実現する、電子はかり活用の新たなスタイルのツールです。

Android Scale Tools の詳細は、はかり・分銅専門ショップの New Style 電子はかりをご覧ください。

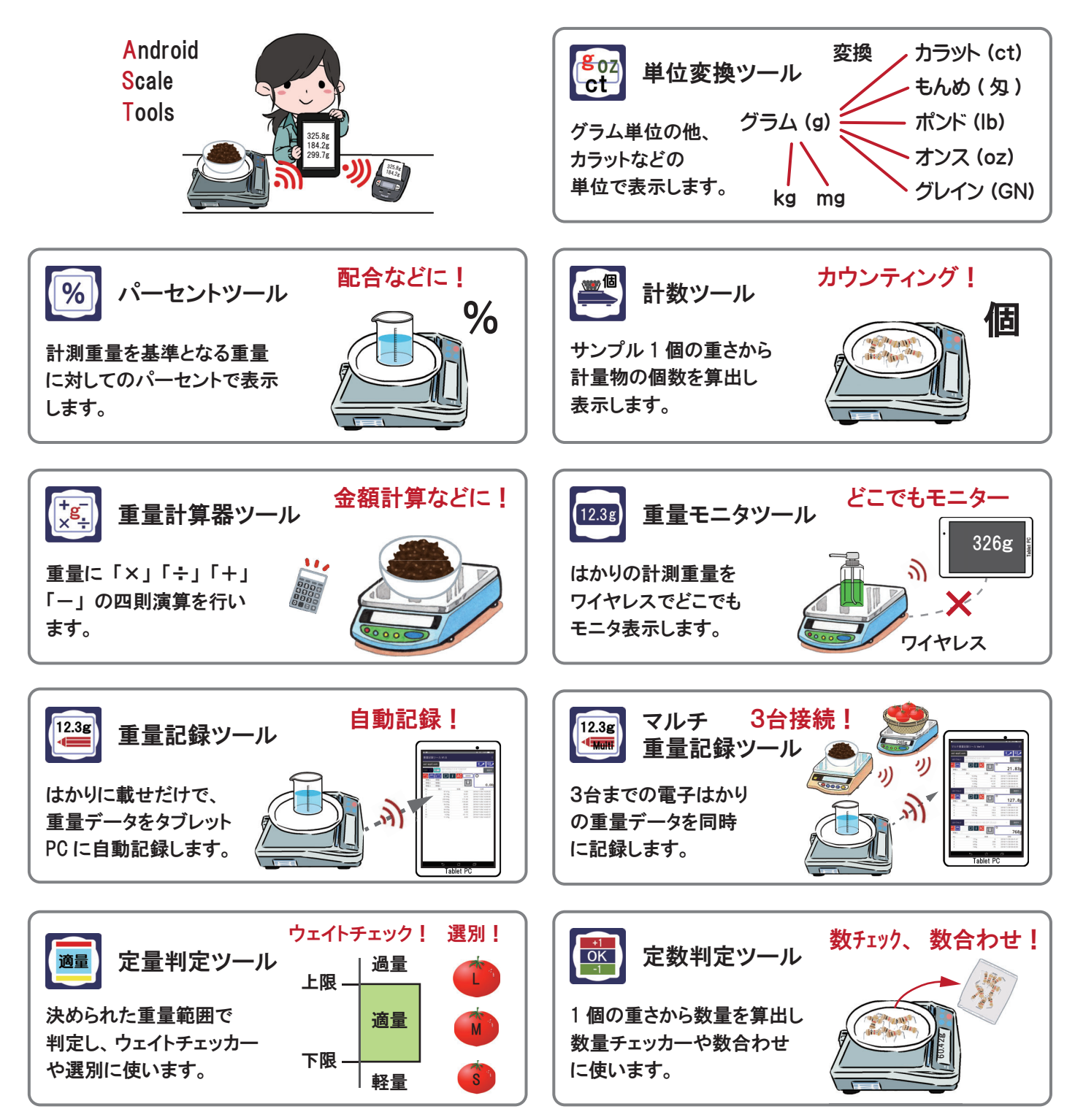

ご要望に応じて、電子はかりの選定やシステム構成をご提案、お見積りいたします。 また、ツールアプリのカスタマイズも承ります。 はかり・分銅専門ショップ 内容は、予告なく変更する場合があります。

有限会社 デジタルエ房 Kinos 〒194-0032 東京都町田市本町田 1369-9 TEL/FAX: 042-810-5198 https://lhx10.linkclub.jp/kdws-net.com/ E-mail:kino@kdws-net.com